## 2010-920 - Creating a New Document for Document Management Function

## **Overview:**

Company documents such as Orientation documentation, Policies and Procedures, Health & Safety documentation, Training records, etc. can be linked to the Quality Management System in Opto. The Quality system enables companies to have easy access to all types of documentation in one convenient location. The Documentation component is protected and the user will need permission and an internal password to be able to access feature. This password is different to the password used to logon to Opto.

Open the **QUALITY** Tab and **click** on the 'New Document' icon, and then **click** on the 'Create New DOCS' icon.

| File | HOME     | CONTACTS | RESOURCES | INVENTORY    | QUOTES                 | PURCHASING | ORDERS                | JOBS/SCHEDULING | INVOICING                         | QUALITY | Μ                   |
|------|----------|----------|-----------|--------------|------------------------|------------|-----------------------|-----------------|-----------------------------------|---------|---------------------|
| New  | Save     | Copy     | QA/NCR    | & New QA/NCR | Insp/Cal               | Rew li     | nsp/Cal<br>m Insp/Cal | Documents       | io New Document<br>Change Request | Data Se | et →<br>s →<br>ls → |
|      | Category |          | QA/NCR 🖼  |              | Inspection/Calibration |            | Document Ma           |                 |                                   |         |                     |

The 'Create New Document' window opens -

Step 1- Enter your password, and click on the Green Arrow icon.

| Create New Document                            |   |
|------------------------------------------------|---|
| Welcome                                        |   |
| Step 1 - Please enter your ITMS user password. |   |
| -                                              | Ð |
|                                                |   |
|                                                |   |
|                                                |   |
|                                                |   |

**Step 2** - Enter a short summary/name for the document. The description the user enters here will be the name displayed in the "Show all Docs" window. **Click** into the orange drop-down arrow to select from the "Document Category" pop-up list, these would have been set-up previously. **Click** <u>OK</u> and then **click** on the **Green Arrow** icon to proceed to next step.

| Code       | Description                                 | Last No | <u>O</u> K |
|------------|---------------------------------------------|---------|------------|
| FC         | Flow Chart                                  | 1001    |            |
| • <b>O</b> | Forms                                       | 2001    | Cancel     |
| OP         | Operating Procedures                        | 3002    |            |
| PD         | Position Description                        | 4001    |            |
| PP         | Policy Procedures                           | 5001    |            |
| QM         | Quality Manual                              | 6001    |            |
| WH&S       | Workplace Health & Safety                   | 7001    |            |
| WI         | Work Instruction                            | 8001    |            |
|            |                                             |         |            |
| o 2 - Ple  | ase enter a short summary of this document. |         |            |

The "Document Management (New)" window opens - The orange drop-down arrows contain previously set parameter lists for the different fields to select a code from the different click on the drop-down arrow and select from the lists and then **click** <u>OK</u>.

The "Author" and "Owner" fields are automatically generated with the USER who is logged on assigned employee number and name who is creating the new record, this can be changed if not applicable. The "Responsible Position field will also automatically generate with the assigned position to the author and may be changed to suit the document. In the example below the document is a *Workplace Health and* 

2010-920

*Safety Policy* so the author field has been change to employee 6 - *Bronwyn Brown* who holds the position of *Workplace Health and Safety Officer*. Type in the "Retention" and "Revision" fields and continue with the "Review" fields.

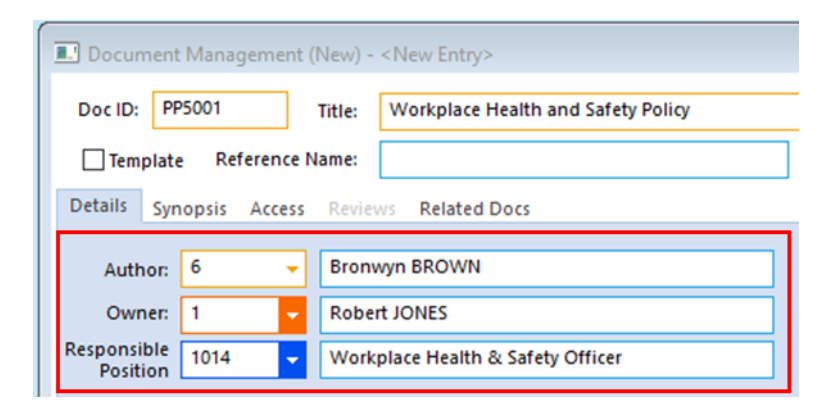

**Click** on the **Browse for a Document** button to find the required document by browsing to its location on your computer system. **Click** on the document to highlight, and **click** on **Open**. The filepath to the document appears in the "Filename" field. A Template for the document may also be linked to this record. To enter a template, enter the type in the "Template" field and repeat the process for the document as above. The **View Attached File** button is used to open and view the document.

| Document Mana                                                                                                    | gement (Nev      | w) - <new e<="" th=""><th>ntry&gt;</th><th></th></new>                                                                                                | ntry>                          |                                       |  |  |  |  |  |  |
|----------------------------------------------------------------------------------------------------|------------------|----------------------------------------------------------------------------------------------------|--------------------------------|---------------------------------------|--|--|--|--|--|--|
| Doc ID: PP5001 Title: Workplace Health and Safety Policy                                                                 |                  |                                                                                                    |                                |                                       |  |  |  |  |  |  |
| Template Reference Name:                                                                                                 |                  |                                                                                                    |                                |                                       |  |  |  |  |  |  |
| Details Synopsis Access Reviews Related Docs                                                                             |                  |                                                                                                    |                                |                                       |  |  |  |  |  |  |
| Author: 6                                                                                                    | ✓ Br             | ronwyn BRO                                                                                                    | WN                             | Retention 1 Rev: 0001<br>Year(s)      |  |  |  |  |  |  |
| Owner: 1                                                                                                    | - Ro             | obert JONES                                                                                                    |                                |                                       |  |  |  |  |  |  |
| Responsible<br>Position                                                                                                  | - W              | /orkplace He                                                                                                    | alth & Safety Officer          | Days Teal                             |  |  |  |  |  |  |
| Created: 17/                                                                                                    | Vext Review Date |                                                                                                    |                                |                                       |  |  |  |  |  |  |
| File Type: .PDF                                                                                                    | Ē                | Filename:                                                                                                    | L:\_OPTO_DOCUMENTATION\OPTO_HF | \Opto Help Files\Opto Help - Word I 警 |  |  |  |  |  |  |
| Template: .DOC                                                                                                    | E                | Filename:                                                                                                    | L:\_OPTO_DOCUMENTATION\OPTO_HF | \Opto Help Files\Opto Help - Word I 😰 |  |  |  |  |  |  |
| Hyperlinks to view<br>attached files                                                                                     |                  |                                                                                                    |                                |                                       |  |  |  |  |  |  |
| Area: 101 🗸                                                                                                    |                  | /orkplace He                                                                                                    | alth & Safety                  | Browse for the<br>Document to be      |  |  |  |  |  |  |
| Type: DOC                                                                                                    | - D(             | ocument                                                                                                    |                                | anacheu                               |  |  |  |  |  |  |
|                                                                                                    | NEW DOC          | CUMENT                                                                                                    |                                |                                       |  |  |  |  |  |  |
|                                                                                                    |                  |                                                                                                    |                                |                                       |  |  |  |  |  |  |
| File Type: .PDF<br>Template: .DOC<br>Hyperlinks to view<br>attached files<br>acc gory<br>Area: 101<br>Type: DOC<br>NEW 0 |                  | Filename: E:\_OPTO_DOCUMENTATION\OPTO_HF   Filename: E:\_OPTO_DOCUMENTATION\OPTO_HF   Policy Procedures Workplace Health & Safety   Document DOCUMENT |                                | IF\Opto Help Files\Opto Help - Word I |  |  |  |  |  |  |

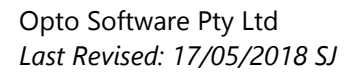

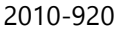

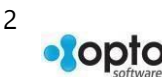

## The "Synopsis" tab has an area to enter a summary of the document.

| Document Management (New) - <new entry=""></new>                                                                                                    |  |  |  |  |  |  |  |
|----------------------------------------------------------------------------------------------------|--|--|--|--|--|--|--|
| Doc ID: PP5001 Title: Workplace Health and Safety Policy                                                                                                    |  |  |  |  |  |  |  |
| Template Reference Name:                                                                                                    |  |  |  |  |  |  |  |
| Details Synopsis Access Reviews Related Docs                                                                                                    |  |  |  |  |  |  |  |
| Synopsis:                                                                                                    |  |  |  |  |  |  |  |
| The Work Health and Safety Act 2011 (the WHS Act) provides a framework to protect the health, safety and welfare of all workers at work. It also protects the health and safety of all other people who might be affected by the work. All workers are protected by the WHS Act.                                           |  |  |  |  |  |  |  |
| The WHS Act also provides protection for the general public so that their health and safety is not placed at risk by work activities.                                                                                                    |  |  |  |  |  |  |  |
| The WHS Act places the primary health and safety duty on a person conducting a business or undertaking (PCBU).<br>The PCBU must ensure, so far as is reasonably practicable, the health and safety of workers at the workplace. Duties<br>are also placed on officers of a PCBU, workers and other persons at a workplace. |  |  |  |  |  |  |  |
| All duties under the WHS Act are qualified by the term 'reasonably practicable'.                                                                                                    |  |  |  |  |  |  |  |
|                                                                                                    |  |  |  |  |  |  |  |
| · · · · · · · · · · · · · · · · · · ·                                                                                                    |  |  |  |  |  |  |  |
| Keywords:                                                                                                    |  |  |  |  |  |  |  |
|                                                                                                    |  |  |  |  |  |  |  |
|                                                                                                    |  |  |  |  |  |  |  |

The "Access" tab is to record the employees that are to have access and the type of access to the document for reviewing, editing and approving the document. This is usually the responsibility of a Quality Assurance team/committee which includes Health and Safety Officer and Management Personnel. The employee who has created the new document record will be automatically entered on this list. This employee can be removed if necessary, **click** on the employee and **press** the <Delete> key on the keyboard. To add more employees to this list, **press** the <1> (arrow down) key on the keyboard to insert a new line or **right-mouse click** on the existing line and select "Insert Row" from the pop-up list. On the new line **click** in the "Pos" field and the position code and then press <TAB> to generate the data for the position.

**Click** in the access columns to allocate the different option to each individual employee. (See below) Related document filepaths may also be stored in this window. **Press** <F9> to save, the documents are now linked to the Quality Management System.

| Document Management (New) - <new entry=""></new> |             |                                       |                       |          |      |     |     |  |  |
|--------------------------------------------------|-------------|---------------------------------------|-----------------------|----------|------|-----|-----|--|--|
| Doc ID                                           | PP5001      | Title: Workplace Health and Safety Po | licy                  |          | ]    |     |     |  |  |
| 🗌 Ter                                            |             |                                       |                       |          |      |     |     |  |  |
| Details Synopsis Access Related Docs             |             |                                       |                       |          |      |     |     |  |  |
|                                                  | No Public A | ccess V-View                          | D-Distribution E-Edit | R-Review | A-Ap | pro | val |  |  |
|                                                  | Pos         | Pos Description                       | Current Emp Name      | V D      | Ε    | R   | Α   |  |  |
| 1                                                | 1001        | Managing Director                     | Robert JONES          | хх       | х    | х   | x   |  |  |
| 2                                                | 1010        | General Manager                       |                       | X X      |      |     |     |  |  |
| 3                                                | 1011        | Administration Manager                | Lisa LEWINS           | X X      |      |     |     |  |  |
| 4                                                | 1012        | Accounts & Payroll Officer            | Wendy WELLINGTON      | X        |      |     |     |  |  |
| 5                                                | 1013        | Administration Assistant              |                       | X        |      |     |     |  |  |
| 6                                                | 1014        | Workplace Health & Safety Officer     | Bronwyn BROWN         | X X      | Х    | Х   | Х   |  |  |
| 7                                                | 1015        | Quality Control Co-ordinator          | Susan PAINTER         | хх       | Х    | Х   |     |  |  |
| 8                                                | 3010        | Production Manager                    | Ian CAPTAIN           | хх       |      |     |     |  |  |
| 9                                                | 3012        | Supervisor Production                 | Bruce BLACK           | ХХ       |      |     |     |  |  |
| 10                                               | 3013        | Tradesperson                          | Bob BOUNDARY          | х        |      |     |     |  |  |

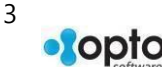